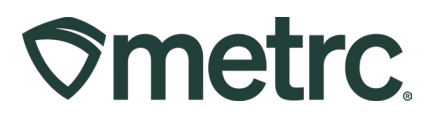

| Bulletin Number:                                                                        | Distribution Date:                                   | Effective Date: |
|-----------------------------------------------------------------------------------------|------------------------------------------------------|-----------------|
| MD_IB_0077                                                                              | 01/30/24                                             | Ongoing         |
|                                                                                         | UPDATED 07/03/2024                                   |                 |
| Contact Point: Metrc Support                                                            | Subject: Correction: Cannabis Products Available for |                 |
|                                                                                         | Retail Sale and Resource Material                    |                 |
| Reason: Metrc is providing some updates for Cannabis Products available for retail sale |                                                      |                 |

Greetings,

Metrc, in conjunction with the Maryland Cannabis Administration (MCA), is providing clarification regarding cannabis products available for retail sale.

**Correction update:** Effective June 7, 2024, MCA has released permanent regulations under <u>COMAR 14.17</u> that make certain changes for all licensees. Changes to products available for retail sale are highlighted below. Concentrates may now be sold for adult-use consumers as well as medical patients and caregivers.

For more information and resource materials, please see the following page.

# **Metrc Support Bulletin**

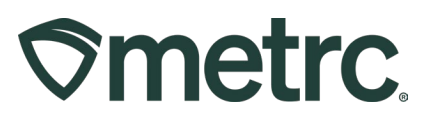

The chart below identifies the current item categories available to licensees as well as the intended recipients (medical and/or adult use consumers).

### Please note the addition of the two Concentrate Item Categories.

| Item Category                               | Available Recipient(s)        |  |
|---------------------------------------------|-------------------------------|--|
| Buds                                        | Medical/Adult Use Consumer    |  |
| Concentrate (Each)                          | Medical/Adult Use Consumer    |  |
| Concentrate (Weight)                        | Medical/Adult Use Consumer    |  |
| Exempt Edible Product (Medical only)        | Medical only                  |  |
| Exempt Liquid Edible Product (Medical only) | Medical only                  |  |
|                                             | Medical /Adult Use Consumer   |  |
| Infused Edible                              | ^Must not exceed 10/100mg THC |  |
|                                             | Medical /Adult Use Consumer   |  |
| Infused Edible (Capsule Only)               | *Must not exceed 10/100mg THC |  |
|                                             | Medical /Adult Use Consumer   |  |
| Infused Liquid Edible                       | *Must not exceed 10/100mg THC |  |
| Infused Non-Edible                          | Medical /Adult Use Consumer   |  |
| Seedling                                    | Medical /Adult Use Consumer   |  |
| Seeds                                       | Medical /Adult Use Consumer   |  |
| Shake/Trim                                  | Medical /Adult Use Consumer   |  |
| Shake/Trim (by strain)                      | Medical /Adult Use Consumer   |  |
|                                             | Medical /Adult Use Consumer   |  |
| Tincture for Oral Administration            | *Must not exceed 10/100mg THC |  |
| Vape Cart                                   | Medical /Adult Use Consumer   |  |

Please note the MCA accepts a potency variance of +/- 10% due to the heterogeneity of the cannabis plant. For more technical information, please review <u>MCA's Technical Authority for</u> <u>Cannabis Testing Revision 5.0.</u>

For additional information, please refer to MCA's Office of Compliance and Regulation at <u>mca.compliance@maryland.gov</u> or Metrc support at <u>Support.Metrc.com</u>.

## **Metrc Support Bulletin**

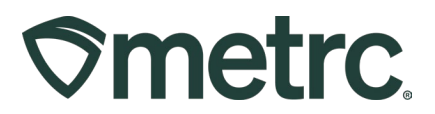

### **Metrc resources**

If you have any questions or need additional support, the following resources are available:

#### **Contact Metrc Support**

By using the new full-service system by navigating to Support.Metrc.com, or from the Metrc System, click Support and navigate to support.metrc.com and it will redirect to the portal.

*Please note*: If accessing the portal for the first time, a username (which is established when logging in), the respective state and "Facility license number", and a valid email to set a password are required.

#### Metrc Learn

Metrc Learn has been redesigned to provide users with interactive, educational information on system functionality to expand skillsets and drive workflow efficiencies. Accessing the new Metrc Learn LMS is simple through multiple convenient locations:

#### From within the Metrc system

Navigate to the Support area on the navigational toolbar and select "Sign up for Training" to register.

#### From the Metrc website

Navigate to your state's partner page and scroll down to the "Metrc's Training Resources" section to find the link.

Also, save the link – *learn.metrc.com* – as a bookmark in your preferred web browser. If you have the existing link saved as a bookmark, please replace it with the new link.

Thank you for your continued partnership.